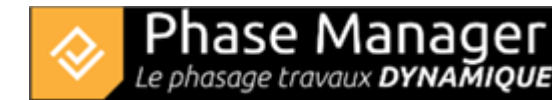

## Créer un livrable

Gestion des livrables

- Introduction
- Les niveaux de gestion des livrables
- Les types de livrables
- Créer un livrable
- Copier et/ou mettre à jour un livrable
- Personnaliser ses livrables
- Gérer les Etats
- Faire du clipping

Pour créer un livrable :

- 1. rendez-vous dans l'interface Livrables
- 2. cliquez ensuite cliquer sur le bouton + AJ

+ Ajouter situé en bas du volet gauche

Selon les cas, paramétrez ainsi :

## Pour un carnet de phasage

- 1) choisir le sous-projet
- 2) cochez les activités récapitulatives correspondant aux phases du projet considérées

- 3) choisir un fond de plan et un gabarit
- 4) choisir un prototype d'étiquette et spécifiez si besoin la couleur et le style des liens d'étiquettes
- 5) cliquer sur "Ajouter"
- 6) remplacez si besoin le plan utilisé par chaque planche

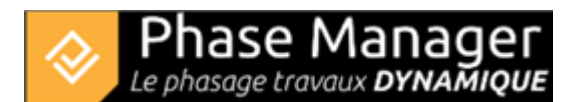

|                                                         |                                                                                                    | Création d'un car  | net de phasage                                          |                                                                                   |                                                                                                    |                       |
|---------------------------------------------------------|----------------------------------------------------------------------------------------------------|--------------------|---------------------------------------------------------|-----------------------------------------------------------------------------------|----------------------------------------------------------------------------------------------------|-----------------------|
| Sous-projet                                             | Phases                                                                                                    |                    | Générer les pla                                         | inches                                                                            | Fond de plans                                                                                                    |                       |
| Nom<br>Sous-projet par défaut <table-cell></table-cell> | Nom Sous-projet par défeut (P., Sous-projet par défeut (P., Phase 1 : 1/2 Giratoire Phase 2 : 1/4 Giratoire Phase 3 : 1/4 Giratoire Phase 3 : 1/4 Giratoire Phase 3 : Aménageme. Phase 4 : Chaussée Nor Phase 5 : Chaussée Sud Dhace 5 : Darane final /5 | × × 2<br>• × × × 2 | Début de p<br>Fin de phase 11/12/2020<br>Multiple 1 200 | III         8         0           III         15         0           RS         v | Fond de plan Plan final-<br>Gabarit 3 Gabarit par défau<br>Etiquettes Etiquettes Lit<br>Etiquettes Etiquette par défau<br>Couleur 4 Noir<br>Taille 1 | ens<br>t • •<br>t • • |
| Nom                                                     | Début                                                                                                    |                    | Fin                                                     |                                                                                   | Plan                                                                                                    |                       |
| Phase 1 : 1/2 Giratoire Nord                            | 17/04/2019 08:00                                                                                                    | 11/12/2020         | 0 15:00                                                 | Plan final-                                                                       |                                                                                                    |                       |
| Phase 2 : 1/4 Giratoire Est                             | 26/06/2019 08:00                                                                                                    | 23/07/2019         | 9 16:00                                                 | Plan final-                                                                       |                                                                                                    |                       |
| Phase 3 : 1/4 Giratoire Ouest                           | 24/07/2019 08:00                                                                                                    | 06/09/2015         | 9 16:00                                                 | Plan final-                                                                       |                                                                                                    |                       |
| Phase 3b : Aménagement du TPC                           | 26/08/2019 08:00                                                                                                    | 30/08/2019         | 9 16:00                                                 | Plan final-                                                                       | 5                                                                                                    |                       |
| Phase 4 : Chaussée Nord                                 | 20/09/2019 08:00                                                                                                    | 21/11/2019         | 9 15:00                                                 | Plan final-                                                                       |                                                                                                    | Remplacer             |
| Phase 5 : Chaussée Sud                                  | 22/11/2019 08:00                                                                                                    | 29/01/2020         | 0 15:00                                                 | Plan final-                                                                       |                                                                                                    | 6 Ajouter             |
| Phase 6 : Pavage final                                  | 10/02/2020 08:00                                                                                                    | 21/02/2020         | 0 15:00                                                 | Plan final-                                                                       |                                                                                                    |                       |
|                                                         |                                                                                                    |                    |                                                         | _                                                                                 |                                                                                                    | Supprimer             |
|                                                         |                                                                                                    |                    |                                                         |                                                                                   | •                                                                                                    |                       |

• 7) "OK" permet de créer le carnet.

## Pour des planches séquentielles

On va par exemple créer un carnet de détail à la semaine de la phase 2 de notre projet.

Commencer par : spécifier le sous-projet, cochez la phase à détailler, puis cliquez sur "Ajouter". Ceci vous permet de visualiser les dates de début et de fin de la phase :

|                             |       |         | Cré                                                                                                    | ation d'un car | net de p   |               |         |
|-----------------------------|-------|---------|----------------------------------------------------------------------------------------------------|----------------|------------|---------------|---------|
| Sous-p                      | rojet |         | Phases                                                                                                    |                |            | Fond de plans |         |
| Nom                         |       |         | Nom                                                                                                    |                | Début de   | an final-     |         |
| Sous-projet par défaut      |       | •       | Sous-projet par défaut (P         Phase 1 : 1/2 Giratoire         Phase 2 : 1/4 Giratoire E         Phase 3 : 1/4 Giratoire         Phase 3 : 1/4 Giratoire         Phase 3 : 1/4 Giratoire         Phase 3 : 1/4 Giratoire         Phase 4 : Chaussée Nor         Phase 5 : Chaussée Sud |                | Fin de pha |               |         |
| No                          | m     |         | Début                                                                                                    |                |            |               |         |
| Phase 2 : 1/4 Giratoire Est |       | 26/06/2 | 2019 08:00                                                                                                    | 23/07/2019     | 9 16:00    |               |         |
|                             |       |         |                                                                                                    |                |            | Re            | mplacer |
|                             |       |         |                                                                                                    |                |            | A             | jouter  |

Configurez ensuite la fenêtre comme suit :

- 1) cocher le sous-projet
- 2) cocher le bouton pour "Générer les planches", reporter les dates de début et fin de la phase, puis cocher "Multiple" et fixer l'interval à 1 semaine
- 3) choisir le plan et le gabarit par défaut pour les planches
- 4) choisir un prototype d'étiquette et spécifiez si besoin la couleur et le style des liens d'étiquettes
- 5) cliquer sur "Remplacer"
- 6) pour chaque phase, ajuster au besoin le plan utilisé

|             |                      |                 |                | ation d'un carnet de phasage | Créa                          |                            |
|-------------|----------------------|-----------------|----------------|------------------------------|-------------------------------|----------------------------|
| ans         | Fond de pl           |                 | planches       | Générer les p                | Phases                        | Sous-projet                |
|             | lan Plan final-      | : 0 Fond de pla | 8:0            | Début de p., 26/06/2019      | Nom                           | Nom                        |
| ut          | 3 Gabarit par défa   | : 0 Gabarit 3   | <b>1</b> 5 : 0 | Fin de phase 23/07/2019      | 👻 📕 Sous-projet par défaut (P | Sous-projet par défaut 🗹 🚺 |
|             |                      | -               | EEMAINES 1     | Multiple 1 1 CE              | Phase 1 : 1/2 Giratoire       |                            |
| iens        | Etiquettes L         |                 | SEMAINES       |                              | Phase 2 : 1/4 Giratoire E     |                            |
|             | Etiquette par défai  | Ftiquetter      |                |                              | Phase 3 : 1/4 Giratoire       |                            |
| ut          | - ciquette par derat | Enquerces       |                |                              | Phase 3b : Aménageme          |                            |
|             | Noir                 | Couleur         |                |                              | Phase 4 : Chaussée Nor        |                            |
| 👻 🗌 Pointil | 1                    | Taille 4        |                |                              | Phase 5 : Chaussée Sud        |                            |
|             |                      | Plan            |                | Fin                          | Début                         | Nom                        |
| <u>^</u>    |                      | al-             | Plan final-    | 24/04/2019 08:00             | 17/04/2019 08:00              | Semaine du 17-04-19        |
|             |                      | al-             | Plan final-    | 01/05/2019 08:00             | 24/04/2019 08:00              | Semaine du 24-04-19        |
|             |                      | al-             | Plan final-    | 08/05/2019 08:00             | 01/05/2019 08:00              | Semaine du 01-05-19        |
| 5 Pamplace  |                      | al-             | Plan final-    | 15/05/2019 08:00 6           | 08/05/2019 08:00              | emaine du 08-05-19         |
| Kempiace    |                      | al-             | Plan final-    | 22/05/2019 08:00             | 15/05/2019 08:00              | emaine du 15-05-19         |
| Ajouter     |                      | al-             | Plan final-    | 29/05/2019 08:00             | 22/05/2019 08:00              | Semaine du 22-05-19        |
| Supprimer   |                      | al-             | Plan final-    | 05/06/2019 08:00             | 29/05/2019 08:00              | emaine du 29-05-19         |
|             |                      | al-             | Plan final-    | 12/06/2019 08:00             | 05/06/2019 08:00              | Semaine du 05-06-19        |
|             |                      | al-             | Plan final-    | 19/06/2019 08:00             | 12/06/2019 08:00              | Semaine du 12-06-19        |
|             |                      |                 | Dian final     | 26/06/2019 08:00             | 19/06/2019 08:00              | emaine du 19-06-19         |
|             |                      | ial-            | Pian Imai-     | 20/00/2019 00:00             | inferience and an entre       |                            |
|             |                      | ial-            | Plan final-    | 03/07/2019 08:00             | 26/06/2019 08:00              | Semaine du 26-06-19        |

• 7) "OK" permet de créer le carnet.

## **Optionnellement :**

Il est possible d'ajouter différents séquences à la suite les unes des autres. Pour cela, procéder comme cidessus, mais avant de cliquer sur "Appliquer", choisir de nouveaux paramètres et cliquer sur "Ajouter". Quand tout est ajouté, cliquer sur "Appliquer".

Notes :

- Pour supprimer une planche : la mettre en surbrillance puis cliquer sur "Supprimer"
- La position des planches peut être modifiée en faisant du drag&drop